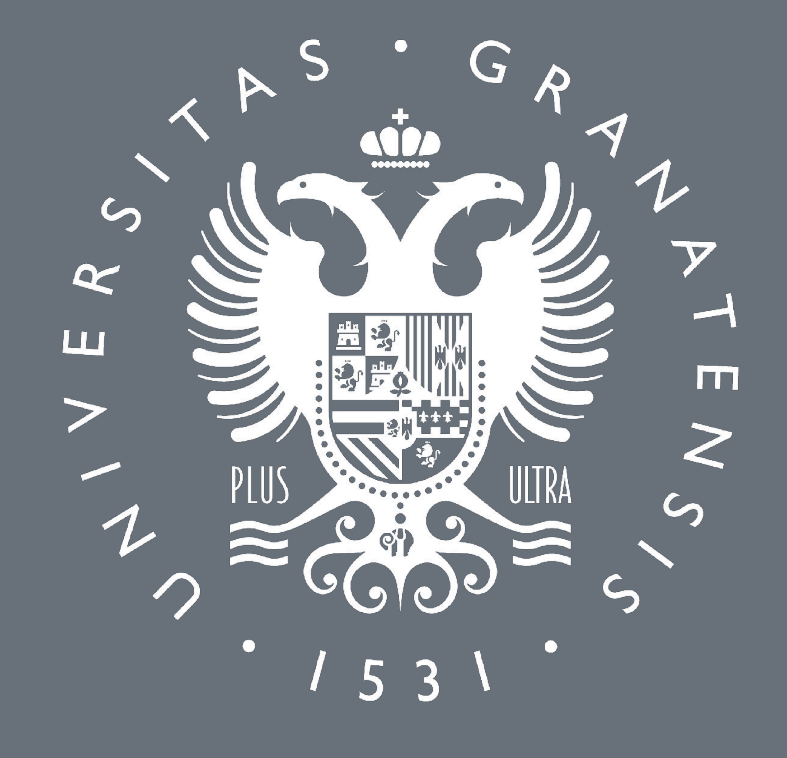

# UNIVERSIDAD DEGRANADA

CONEXIÓN A LA RED ADMINISTRATIVA DESDE CASA CON S.O. LINUX

Procedimiento de conexión desde casa con sistema operativo Linux

## **INSTALAR CISCO ANYCONNECT SECURITY MOBILE C**

Primero deberá establecer una conexión VPN a la Red UGR Solo una vez establecida la conexión VPN podrá acceder a su ordenador.

La primera vez que quiera establecer una conexión VPN a la Red UGR deberá instalar el programa Cisco AnyConnect Se Mobility Client. Para ello:

- Abra un navegador y conéctese a la siguiente dirección: <u>https:/</u>
- 2. Identifíquese con su cuenta de correo (<u>usuario@ugr.es</u>) y su contraseña.

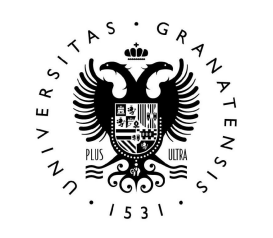

|                 | Instalac | ión cliente <i>VPN-SSL</i>                                                                         |                                                                                                    |
|-----------------|----------|----------------------------------------------------------------------------------------------------|----------------------------------------------------------------------------------------------------|
| е               | 合唱       | Por favor, introduzca su dirección de correo de UGR y su<br>clave.<br>Usuario:<br>Clave:<br>Clave: | <ul> <li>Nota</li> <li>Introducir como<br/>usuario la dirección de<br/>e-mail de la UGR.</li> <li>He leido y acepto la<br/>Normativa sobre uso de<br/>Recursos Informáticos en<br/>UGR</li> </ul> |
| <u>n.ugr.es</u> |          |                                                                                                    | - Ayuda                                                                                                    |

Procedimiento de conexión desde casa con sistema operativo Linux

## **INSTALAR CISCO ANYCONNECT SECURITY MOBILE CLIENT (II)**

- 3. Aparecerá la siguiente pantalla, pulsamos "Download for Linux", con lo que se descargará Cisco AnyConnect Secure Mobility Client.
- 4. Para instalarlo, abrimos la ubicación donde se haya descargado el archivo.

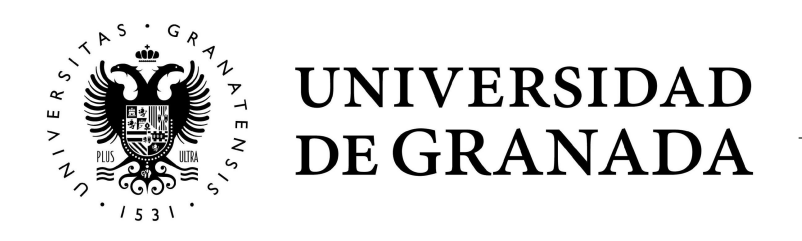

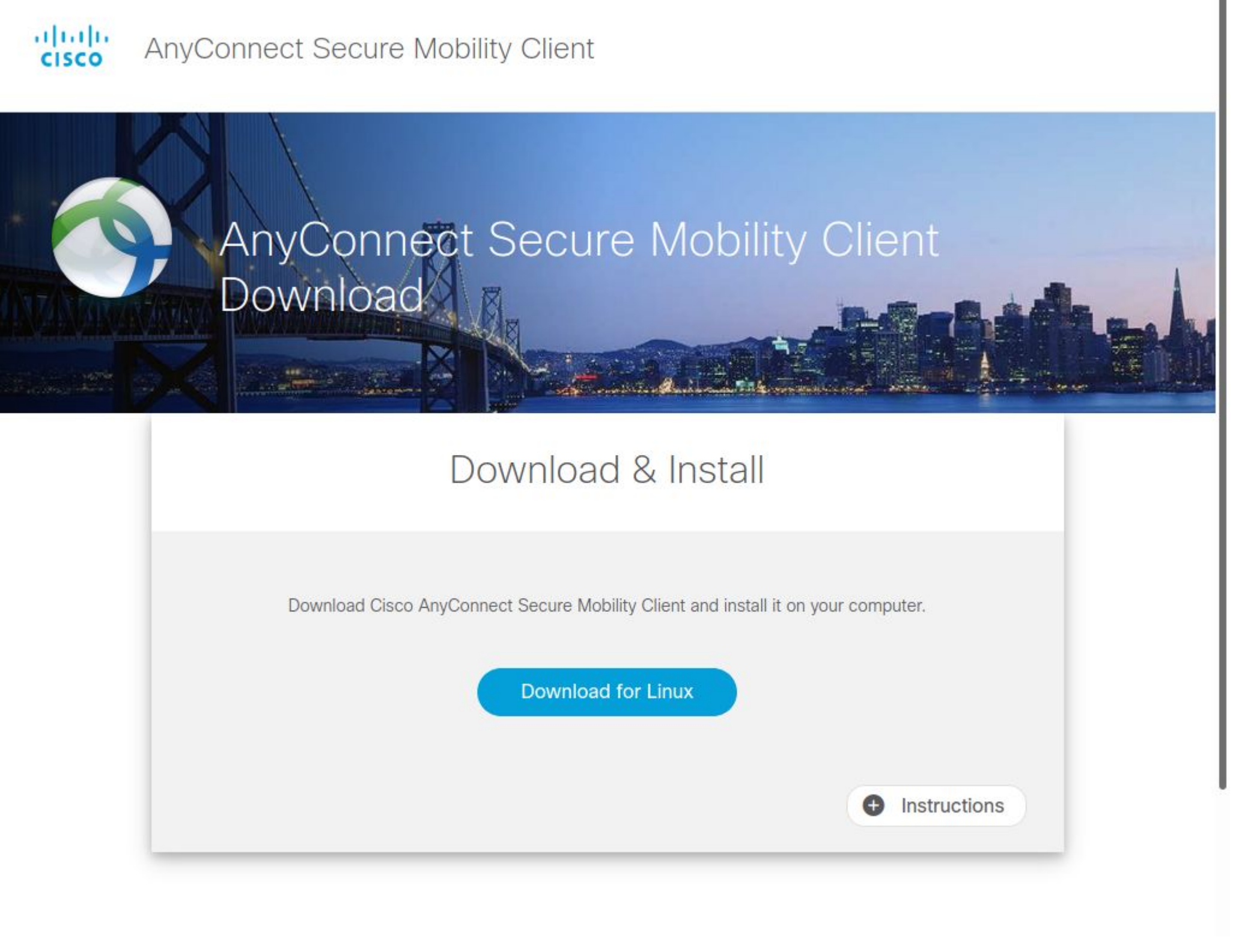

|   | Download & Install                                                               |
|---|----------------------------------------------------------------------------------|
| D | ownload Cisco AnyConnect Secure Mobility Client and install it on your computer. |
|   | Download for Linux                                                               |
|   | • Instructions                                                                   |

Procedimiento de conexión desde casa con sistema operativo Linux

## **INSTALAR CISCO ANYCONNECT SECURITY MOBILE CLIENT (III)**

4. Abrimos la ubicación donde se haya descargado el archivo, pulsamos con el botón derecho del ratón y elegimos "Propiedades".

5. Nos saldrá una ventana de propiedades del archivo. Pulsamos en la pestaña "Permisos" y, en la sección Ejecución, activamos "permitir ejecutar el archivo como un programa". Tras esto, cerramos esta ventana.

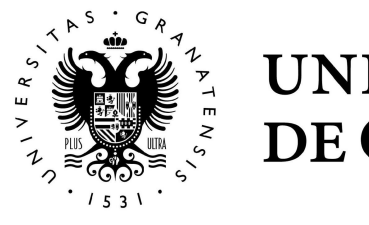

| A A A A A A A A A A A A A A A A A A A | Descargas 🔻                            |                        | Q       | ≣▼        |          |         |         | 8   |
|---------------------------------------|----------------------------------------|------------------------|---------|-----------|----------|---------|---------|-----|
| C Recientes                           | >_                                     |                        |         |           |          |         |         |     |
| ★ Favoritos                           | anyconnect-                            |                        |         |           |          |         |         |     |
|                                       | 4.7.0 W Abrir con Vim                  | ntro                   |         |           |          |         |         |     |
|                                       | core Abrir con <u>o</u> tra aplicación |                        |         |           |          |         |         |     |
| Escritorio                            | ks Cortar Ct                           | rl+X                   |         |           |          |         |         |     |
| Descargas                             | <u>C</u> opiar Ct                      | arl+C                  |         |           |          |         |         |     |
|                                       | Mover a<br>Copiar en                   |                        |         |           |          |         |         |     |
|                                       | Mover a la papelera                    | Supr                   |         |           |          |         |         |     |
| 🛋 Imágenes                            | Cambiar nombre                         | F2                     |         |           |          |         |         |     |
| 🎵 Música                              | C <u>o</u> mprimir<br>Enviar a         |                        |         |           |          |         |         |     |
| 🗄 Vídeos                              | Destacar                               |                        |         |           |          |         |         |     |
| 💼 Papelera                            | P <u>r</u> opiedades                   | trl+1                  |         |           |          |         |         |     |
| 🗄 josemiguelcastillo@                 |                                        |                        |         |           |          |         |         |     |
| + Otras ubicaciones                   |                                        |                        |         |           |          |         |         |     |
|                                       |                                        |                        |         |           |          |         |         |     |
|                                       | «anyconnect-linu                       | x64-4.7.00136-core-vpr | n-webde | eploy-k9. | sh» sele | ccionad | do (6,0 | MB) |

| Propiedades de anyco<br>Básico | nnect-linux64-4.7.00136-core-vpn- | webdeploy-k9.sh |
|--------------------------------|-----------------------------------|-----------------|
| Propietario                    | No                                |                 |
| Acceso:                        | Lectura y escritura               | •               |
| Grupo:                         | netjosh 🔻                         |                 |
| Acceso:                        | Solo lectura                      | •               |
| Otros                          |                                   |                 |
| Acceso:                        | Solo lectura                      | •               |
| Ejecución:                     | Permitir ejecutar el archivo como | o un programa   |
| Contexto de seguridad:         | desconocido                       |                 |

Procedimiento de conexión desde casa con sistema operativo Linux

## **INSTALAR CISCO ANYCONNECT SECURITY MOBILE CLIENT (IV)**

6. Pulsamos sobre el archivo con el botón derecho del ratón, y elegimos "Abrir con otra aplicación".

7. En esta nueva ventana, elegimos "Ver todas las aplicaciones", y seleccionamos "Ejecutar programa".

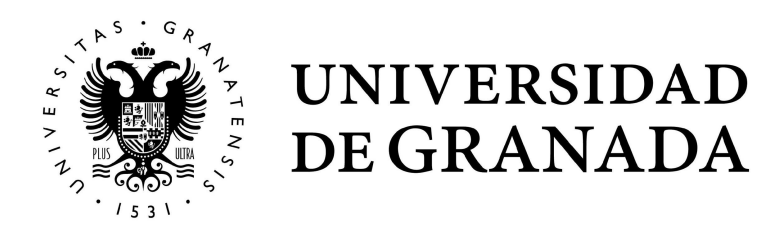

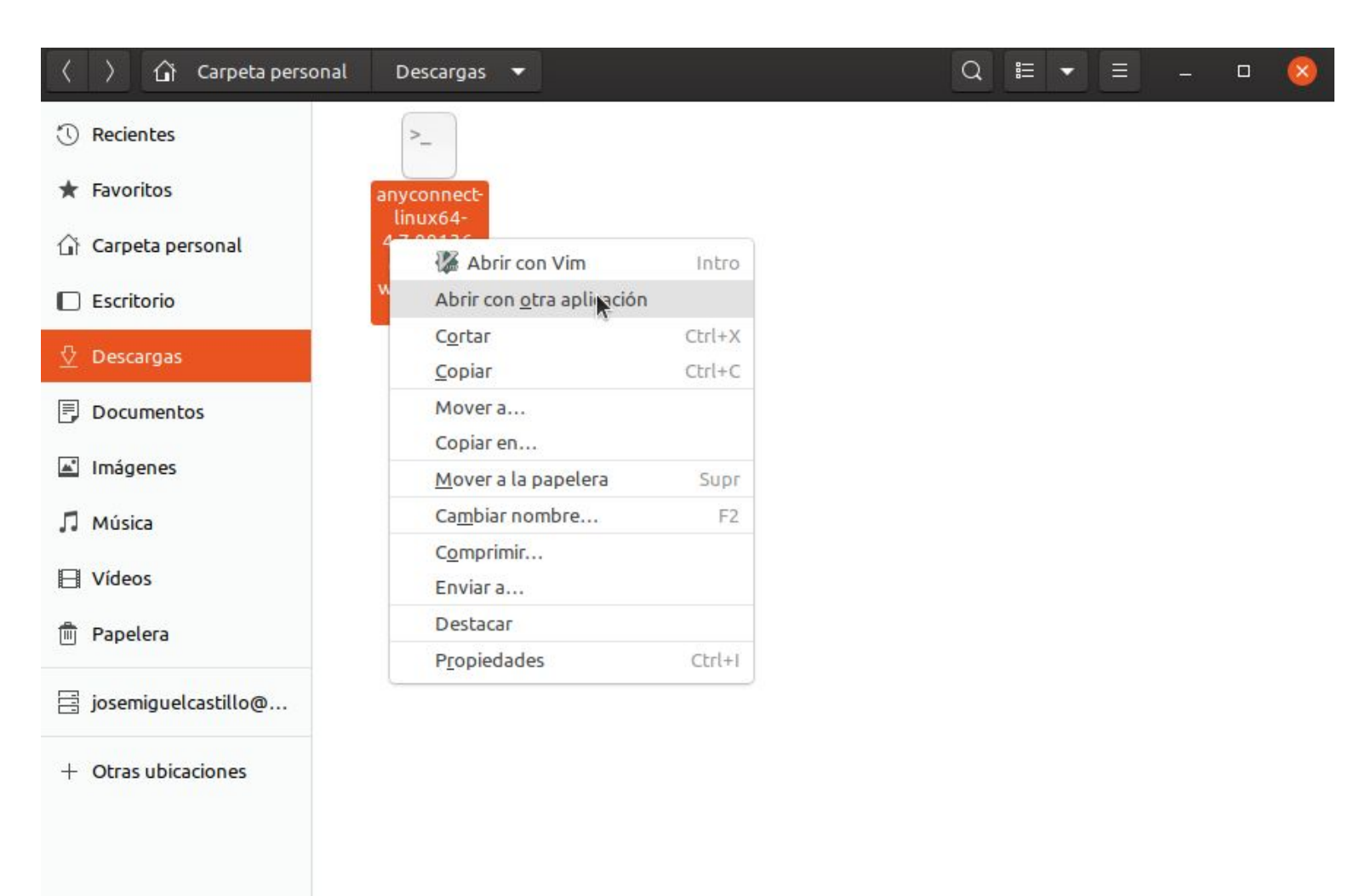

«anyconnect-linux64-4.7.00136-core-vpn-webdeploy-k9.sh» seleccionado (6,0 MB

| Cancelar Seleccionar aplicación Q Seleccionar       | Cancelar         Seleccionar aplicación         Q         Seleccionar           Abriendo archivos «secuencia de órdenes en shell».         Q         Seleccionar |
|-----------------------------------------------------|----------------------------------------------------------------------------------------------------|
| Abhendo al chivos «secuencia de ol denes en snett». | Aplicaciones recomendadas                                                                                                    |
| Aplicaciones recomendadas                           | Vim                                                                                                    |
| Vim                                                 | Aplicaciones relacionadas                                                                                                    |
|                                                     | Editor de textos                                                                                                    |
|                                                     | LibreOffice Writer                                                                                                    |
|                                                     | Otras aplicaciones                                                                                                    |
|                                                     | Apturl                                                                                                    |
|                                                     | Archivos                                                                                                    |
|                                                     | AutoFirma                                                                                                    |
|                                                     | Ayuda                                                                                                    |
|                                                     | Cliente de correo Thunderbird                                                                                                    |
|                                                     | Ejecutar programa                                                                                                    |
| Ver todas las aplicaciones                          | Extensiones de la Shell                                                                                                    |
| Buscar aplicaciones nuevas                          | Gestor de archivadores                                                                                                    |
|                                                     | Buscar aplicaciones nuevas                                                                                                    |
|                                                     |                                                                                                    |

Procedimiento de conexión desde casa con sistema operativo Linux

## **INSTALAR CISCO ANYCONNECT SECURITY MOBILE CLIENT (V)**

8. Una vez hechos los pasos anteriores, ejecutamos el programa pulsando 2 veces sobre el.

El programa se ejecutará, tardará unos segundos durante los cuales el cursor del ratón se quedará en la bola de espera, y cuando haya terminado, volverá al cursor habitual.

Con esto, quedará instalado y accesible en el listado de programas del equipo.

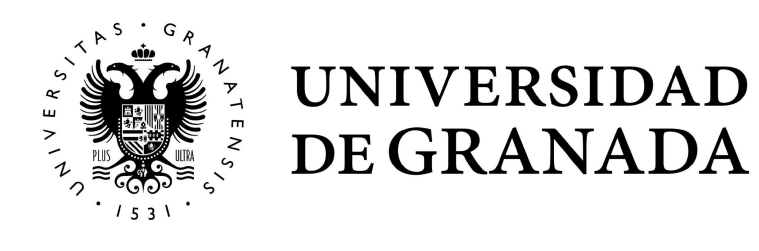

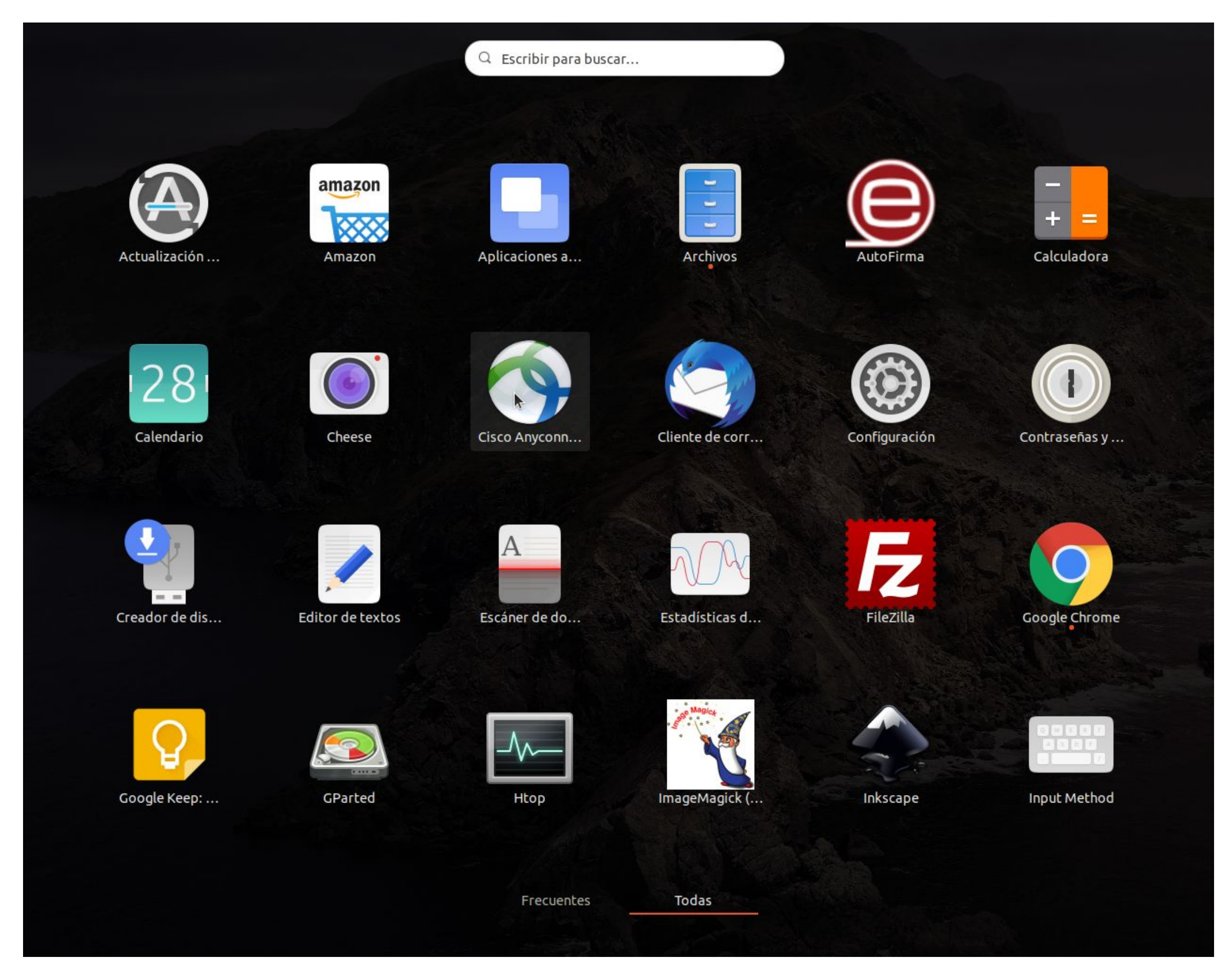

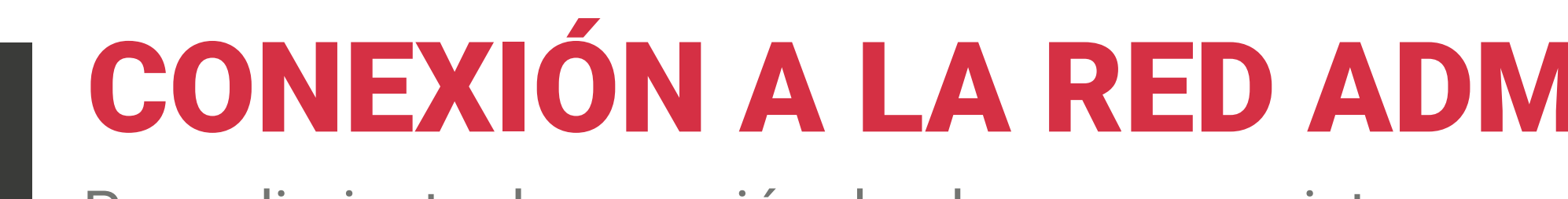

Procedimiento de conexión desde casa con sistema ope

## EJECUTAR CISCO ANYCONNECT SECURITY MOBILE C

Con el programa instalado, para conectarnos a la Red UGR, programa.

Nos aparecerá la siguiente ventana, en la que introduciremo datos:

1. Connect to: vpn.ugr.es Pulsaremos en "connect".

Tras ello, introduzca su correo electrónico (<u>usuario@ugr.es</u>)

Pulse en "Connect" para conectarse.

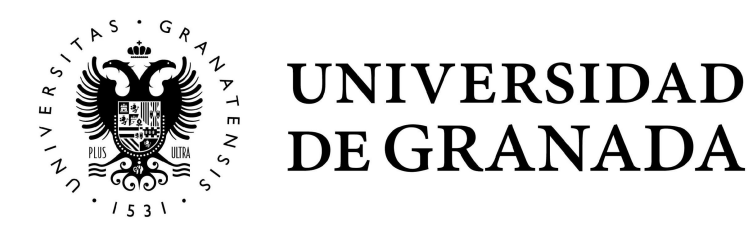

## CONEXIÓN A LA RED ADMINISTRATIVA DESDE CASA

| erativo Linux     |                                                                                                 | Cisco AnyConnect Secure Mobility Client 🗕 🛛 🧟                                                                                                    |
|-------------------|-------------------------------------------------------------------------------------------------|----------------------------------------------------------------------------------------------------|
| CLIENT (I)        |                                                                                                 | Connection Statistics About                                                                                                    |
| ejecutamos el     |                                                                                                 | Connect to: vpn.ugr.es                                                                                                    |
| os los siguientes |                                                                                                 |                                                                                                    |
| y contraseña.     | Cisco AnyConnect Secure Mobility Client –  Connect to: Vpn.ugr.es Username:  Password:  Connect | Image: Section of the section of the sec |
|                   | Connect<br>Por favor, introduzca su dirección de correo de UGR y su clave.                      |                                                                                                    |

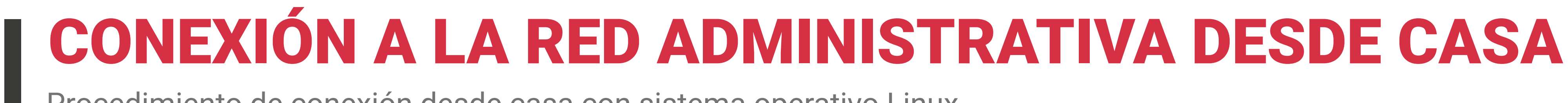

Procedimiento de conexión desde casa con sistema operativo Linux

## **EJECUTAR SOFTWARE DE ESCRITORIO REMOTO (I)**

Ubuntu dispone de un programa de conexión a escritorio remoto instalado por defecto, llamado Remmina.

Para ejecutarlo, lo buscamos en la lista de programas del equipo, y lo abrimos:

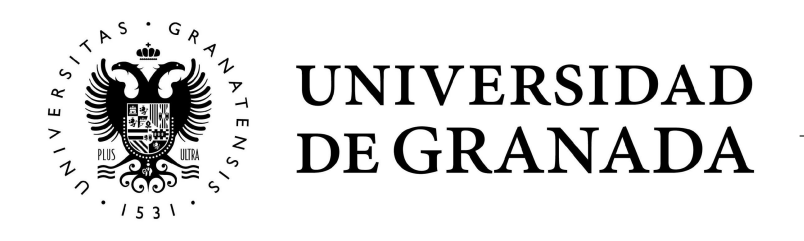

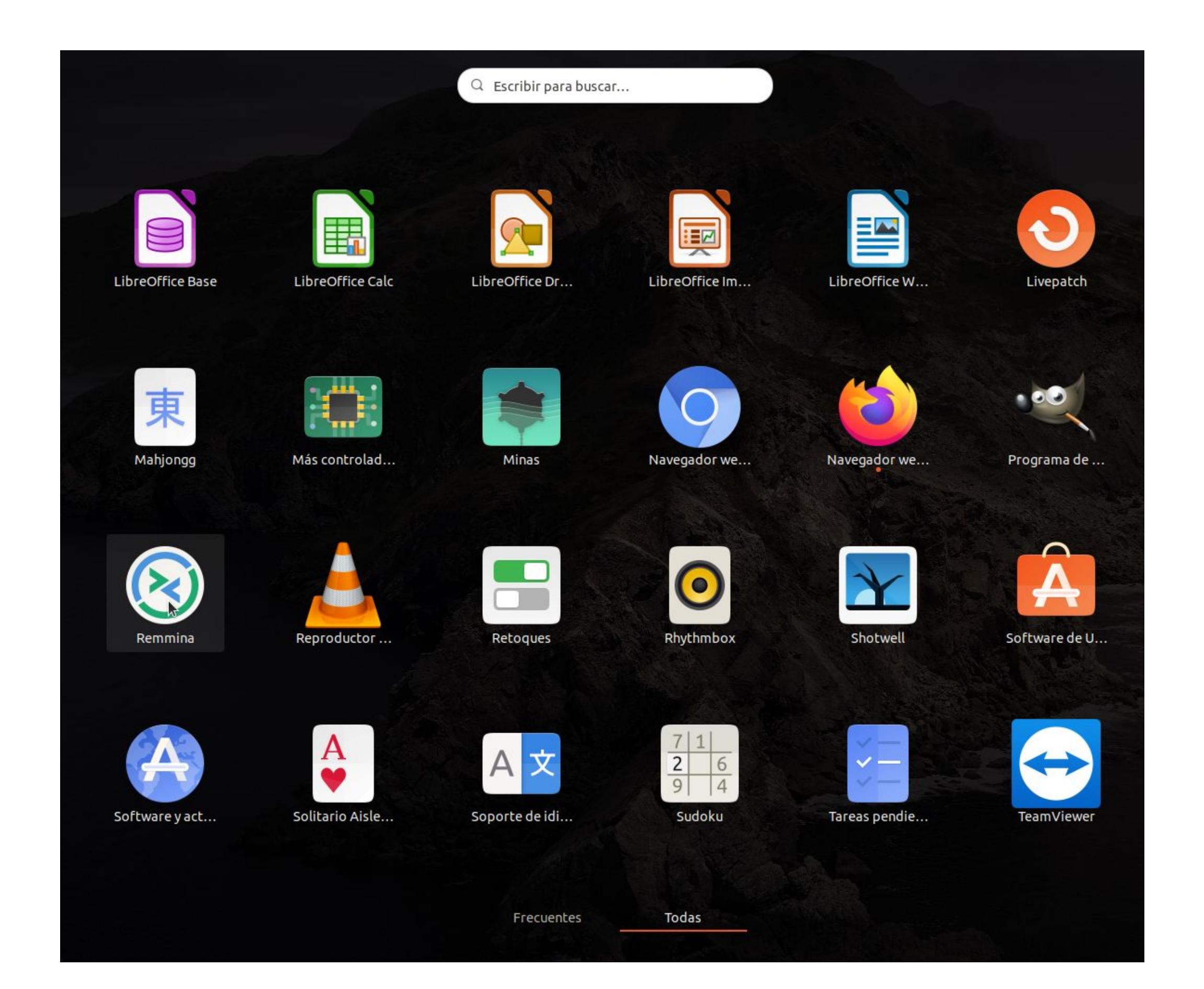

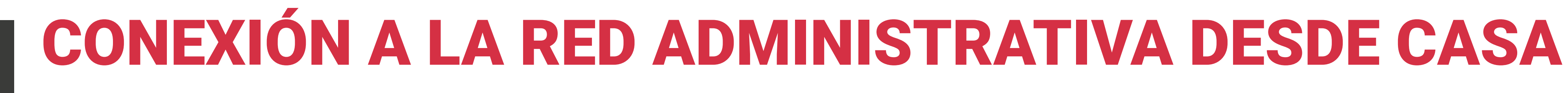

Procedimiento de conexión desde casa con sistema operativo Linux

### **EJECUTAR SOFTWARE DE ESCRITORIO REMOTO (II)**

Una vez abierto, en la ventana principal del programa pulsamos en el botón superior izquierdo, denominado "crear un nuevo perfil de conexión".

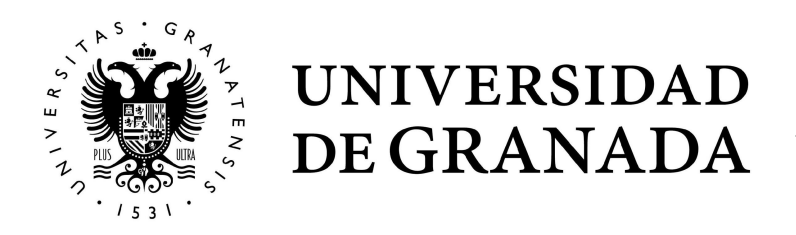

| k a        |            |          | Cliente de escr<br>Remot | <b>itorio remoto Remmina</b><br>e Desktop Client | <u> </u>  | • 😣 |
|------------|------------|----------|--------------------------|--------------------------------------------------|-----------|-----|
|            | RDP -      |          |                          |                                                  | $\otimes$ |     |
| Nombre 🔻   | Grupo      | Servidor | Complemento              | Usado por última vez                             |           |     |
|            |            |          |                          |                                                  |           |     |
|            |            |          |                          |                                                  |           |     |
|            |            |          |                          |                                                  |           |     |
|            |            |          |                          |                                                  |           |     |
|            |            |          |                          |                                                  |           |     |
| Total de 0 | elementos. |          |                          |                                                  |           |     |

Procedimiento de conexión desde casa con sistema operativo Linux

## **EJECUTAR SOFTWARE DE ESCRITORIO REMOTO (III)**

En esta ventana, introduciremos los siguientes datos:

- Nombre: un nombre identificativo de la conexión.
- Protocolo: elegiremos "RDP Protocolo de escritorio remoto (Remote Desktop Protocol)".
- Servidor: introduciremos el nombre de nuestro equipo, sin .ugr.es.
- Nombre de usuario: introduciremos nuestro usuario, sin @ugr.es.
- Contraseña de usuario: introduciremos nuestra contraseña de acceso.
- Resolución: si seleccionamos "Usar resolución del cliente", nos conectaremos a pantalla completa en el equipo remoto.

En la pestaña "Avanzado", modificamos la opción Calidad y elegimos "Mejor (más lento)". Esta opción permite una gran calidad de imagen incluso en conexiones lentas (como ADSL).

Pulsamos en "Guardar y conectar", y entraremos en nuestro equipo de la red administrativa.

Una vez que termine de trabajar, pulse sobre el botón de Inicio de Windows y "Cerrar sesión" (no podrá apagar el ordenador desde la conexión de escritorio remoto). De esta manera tendrá disponible el ordenador para la siguiente conexión.

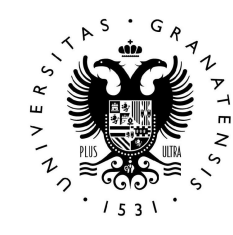

UNIVERSIDAD DE GRANADA

| Perfil                                                                                      |                                                                                                    |  |
|---------------------------------------------------------------------------------------------|----------------------------------------------------------------------------------------------------|--|
| Nombre                                                                                      | escritorio remoto                                                                                                    |  |
| Grupo                                                                                       |                                                                                                    |  |
| Protocolo                                                                                   | S RDP - Protocolo de escritorio remoto (Remote Desktop Protocol)                                                                                                    |  |
| Pre comando                                                                                 | command %h %u %t %U %p %goption                                                                                                    |  |
| Post comando                                                                                | /path/to/command -opt1 arg %h %u %t -opt2 %U %p %g                                                                                                    |  |
| Nombre de usuario                                                                           | usuario-de-ugr-sin@ugr.es                                                                                                    |  |
| Nombre de usuario                                                                           | usuario-de-ugr-sin@ugr.es                                                                                                    |  |
|                                                                                             |                                                                                                    |  |
| Contraseña de usuario                                                                       |                                                                                                    |  |
| Contraseña de usuario<br>Dominio                                                            |                                                                                                    |  |
| Contraseña de usuario<br>Dominio<br>Resolución                                              | Usar el tamaño de ventana inicial O Usar resolución del cliente                                                                                                    |  |
| Contraseña de usuario<br>Dominio<br>Resolución                                              | Usar el tamaño de ventana inicial       Usar resolución del cliente         Personalizado       640x480                                                                                                    |  |
| Contraseña de usuario<br>Dominio<br>Resolución<br>Profundidad de color                      | Image: Second state       Image: Second state         Image: Second state       Image: Second state         Image: Second state       Image: Second state <td></td> |  |
| Contraseña de usuario<br>Dominio<br>Resolución<br>Profundidad de color<br>Compartir carpeta | Usar el tamaño de ventana inicial Usar resolución del cliente Personalizado 640x480  GFX RFX (32 bpp) (Ninguno)                                                                                                    |  |

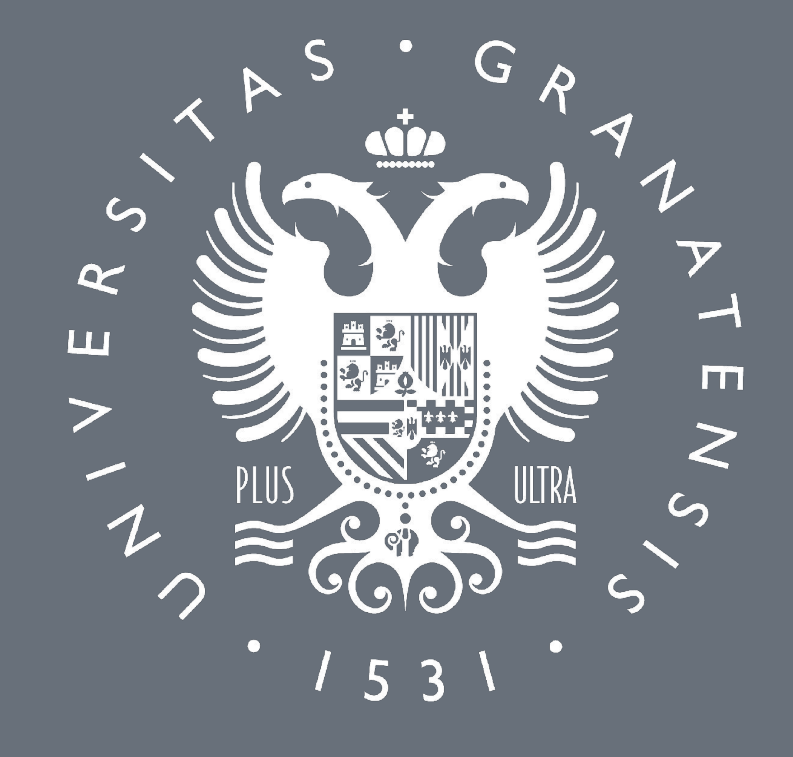

## UNIVERSIDAD DE GRANADA

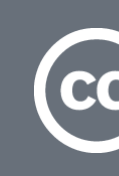

Atribución-CompartirIgual 4.0 Internacional (CC BY-SA 4.0)

CONEXIÓN A LA RED ADMINISTRATIVA DESDE CASA CON S.O. LINUX

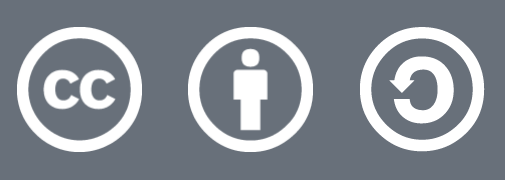